# 300系列託管交換器上的阻斷服務(DoS)SYN篩選 組態

# 目標

拒絕服務(DoS)攻擊會向網路泛洪虛假流量。這會將網路伺服器資源從合法使用者那裡抽走。 SYN泛洪特別針對TCP協定。TCP協定的運行需要三個步驟。首先,使用者將其IP地址傳送到 伺服器並請求連線。接下來,伺服器響應請求並等待確認。最後,使用者確認伺服器已開啟連 線。TCP SYN攻擊使用多個IP地址請求連線,但一旦連線開啟,就永遠不會向伺服器傳送確 認。伺服器在開始丟棄TCP請求之前,只能開啟有限數量的連線,即使合法使用者也如此。

TCP流量通過多個虛擬埠傳送。這些埠用於將網路流量拆分為通用組。可以將SYN過濾器配置 為阻止來自特定虛擬埠的流量。此外,SYN過濾是在交換機的實際物理埠或LAG上配置的。本 文介紹如何在300系列託管交換機上配置SYN過濾。

**附註:**只有啟用DoS防護時,才能使用Syn過濾器。請參閱*300系列託管交換機上的安全套件* 設定一文以獲得幫助。

## 適用裝置

·SF/SG 300系列託管交換器

### 軟體版本

·v1.2.7.76

### SYN過濾配置

步驟1.登入到Web配置實用程式,然後選擇Security > Denial of Service Prevention > SYN Filtering。SYN Filtering頁面開啟:

| SYN Filtering    |                    |            |      |          |  |  |
|------------------|--------------------|------------|------|----------|--|--|
| S                | YN Filtering Table |            |      |          |  |  |
| E                | Interface          | IP Address | Mask | TCP Port |  |  |
| 0 results found. |                    |            |      |          |  |  |
|                  | Add                | Delete     |      |          |  |  |

步驟2.按一下Add新增新的SYN過濾器。出現Add Syn Filtering視窗。

| Interface:    | ● Port GE1 	 ○ LAG 1                                                                |                    |  |  |
|---------------|-------------------------------------------------------------------------------------|--------------------|--|--|
| IPv4 Address: | User Defined 192.0.2.10     All addresses                                           |                    |  |  |
| Network Mask: | Mask 255.255.255.0     Prefix length                                                | (Range: 0 - 32)    |  |  |
| CP Port:      | <ul> <li>Known ports HTTP </li> <li>User Defined 8080</li> <li>All ports</li> </ul> | (Range: 1 - 65535) |  |  |
| Apply Close   |                                                                                     |                    |  |  |

步驟3.在Interface欄位中點選與所需介面對應的單選按鈕。這是將分配過濾器的物理位置。

·連線埠 — 交換器上的實體連線埠。從Port下拉選單中選擇特定埠。

·LAG — 充當單個埠的一組埠。從LAG下拉選單中選擇特定LAG。

步驟4.點選與「IPv4地址」欄位中所需的IPv4地址對應的單選按鈕。

·使用者定義 — 輸入要過濾的TCP流量的IP地址。

·所有地址 — 針對TCP流量過濾所有IPv4地址。如果已選擇所有地址,請跳至步驟6。

步驟5.點選與Network Mask欄位中用於定義IP地址子網掩碼的方法對應的單選按鈕。

·掩碼 — 在網路掩碼欄位中輸入網路掩碼。

·字首長度(Prefix Length) — 在「字首長度」(Prefix length)欄位中輸入字首長度(介於0到 32之間的整數)。

步驟6.在TCP Port欄位中點選與要過濾的所需TCP埠對應的單選按鈕。這些是網路流量所劃分 的虛擬埠。

·已知埠 — 從已知埠下拉選單中選擇要過濾的TCP埠。

·使用者定義 — 輸入要過濾的TCP埠。

·所有埠 — 所有TCP埠都經過過濾。

步驟7.按一下Apply以儲存變更,然後按一下Close以退出Add Syn Filtering視窗。